-TRIBE-フォン·

## ●インターネット接続情報の登録

VoIPアダプター

## ●インターネット接続情報の登録

- (1) Webブラウザを起動し、URL欄に"http://192.168.100.1/"と入力して[Enter]キーを押します。
- ② [ネットワークパスワードの入力]画面が表示されますので、ユーザ名とパスワードそれぞれ"
  れ"root"、"wakeup"と入力し、[OK]ボタンをクリックします。

初期パスワードは上記の通りですが、お客様による変更が可能です。

③ [かんたん設定]ページが表示されますので、画面の指示に従い以下の項目を設定してください。

ログインID インターネット接続用の接続ID (例 xxxx@xxx.tribe.ne.jp)

ログインパスワード インターネット接続用の接続パスワード

**ナンバーディスプレイ** ナンバーディスプレイ対応の電話機、ファクシミリなどをお使いの場合には、「あり」を選択してください。

ログインパスワード確認 (ログインパスワードを再入力します)

**キャッチホン** 「なし」を選択します。

- (4) 入力した内容が正しいことを確認し、[確認]ボタンをクリックします。
- (5) [送信]ボタンをクリックします。
- (6) [反映]ボタンをクリックします。設定を反映するために再起動します。
- (7) 再起動が終了すると、最初の[簡単設定画面]が表示されます。

## ●インターネットへの接続

以上の接続設定が完了しますと、インターネットへのアクセスができる状態になります。Webブ ラウザでインターネット上のWebページにアクセスをして、接続状態を確認してください。 問題なくWebページが表示できましたら、TRIBEフォンのお申し込みお手続きにお進みくださ

い。 TRIBEフォンのお申し込みお手続きが完了しましたら後日当社より設定情報「登録証」をご郵送いたします。IP電話端末のマニュアルに従い下記設定情報登録を行いますとVoIPランプが 緑点灯し通話の準備が整います。

| Web管理画面の項目名       | TRIBEフォン「登録証」記載の入力部分                                              |
|-------------------|-------------------------------------------------------------------|
| 【SIPサーバアドレス】      | VoIPサーバ を入力します(ispvoip-3431.ocn.ne.jp)                            |
| 【REGISTERサーバアドレス】 | VoIPサーバ を入力します(ispvoip-3431.ocn.ne.jp)                            |
| 【SIPドメイン名】        | サービスドメイン を入力します (dix.jp)                                          |
| (ユーザID)           | VoIPユーザーID を入力します(例"ABCD1234")                                    |
| [パスワード]           | VoIPユーザーパスワード を入力します(例<br>"ABcd1234")                             |
| (IP電話番号)          | VoIP電話番号 を入力します(例 "05012345678")                                  |
| [市外局番]            | 市外局番を入力します(例 "03")<br>移転などで市外局番が変更になった場合、市外<br>局番の設定を変更する必要があります。 |
| 【アップデート確認用URL】    | 変更の必要はありません                                                       |